- 1. Make sure to connect your computer to the black port on the back of the Fon router and the internet connection will go into the white port.
- 2. To access the router, open a browser and type in the IP 192.168.10.1 The password is "admin". Next press the login button 「ログイン」.

3. From the drop down menu in the top right hand corner, choose "Internet Connection"「インターネット設定」

 In the center of the screen, there is another dropdown menu, choose "PPPoE" from this menu.

5. Type your "Username"「ユーザー名」and "Password"「パスワード」and then press the "Finish"「完了」button. The information can be found on your blue GLBB Customer Information Sheet. The router will reset and will connect to the internet. This process takes approximately 1 minute.

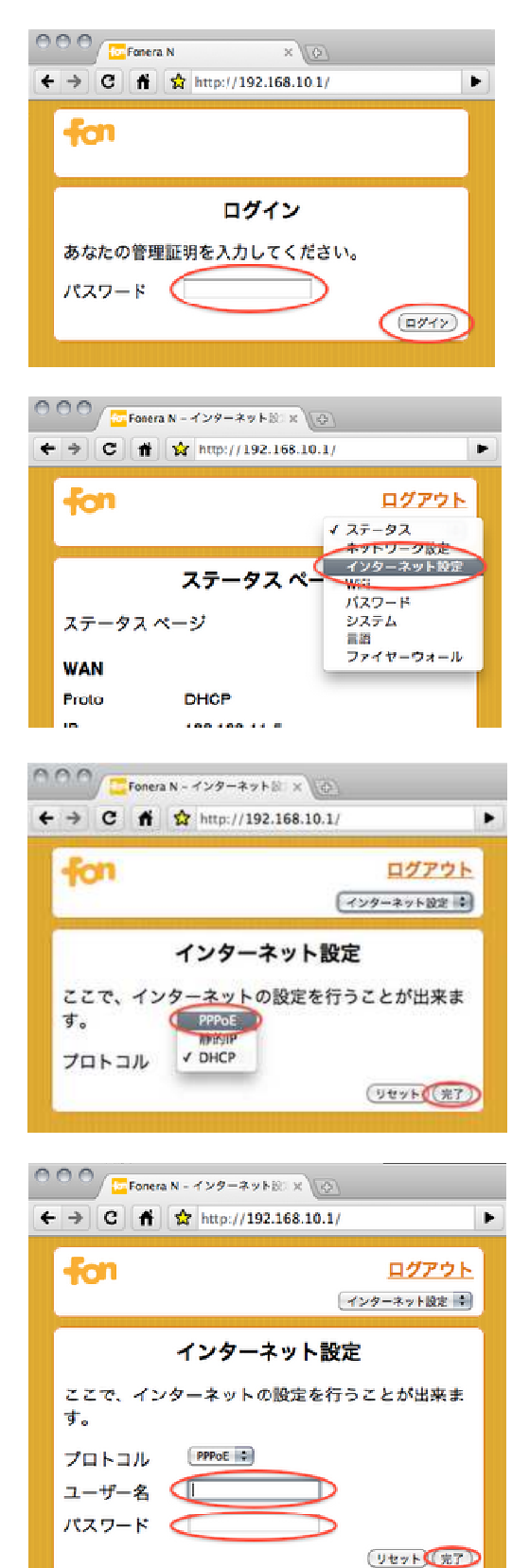